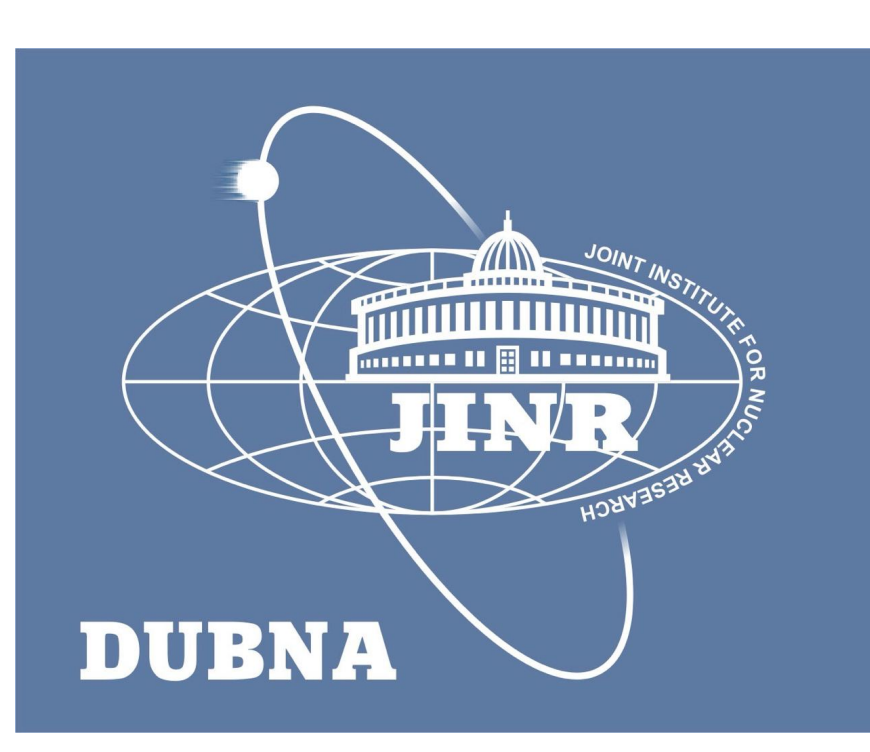

**71**,

b UNIVERSITÄT BERN

# **Light readout software and QA/QC** ArgonCube 2x2 Electronics and Readout Integrations, 25 August, 2022

**Alexander Selyunin** 

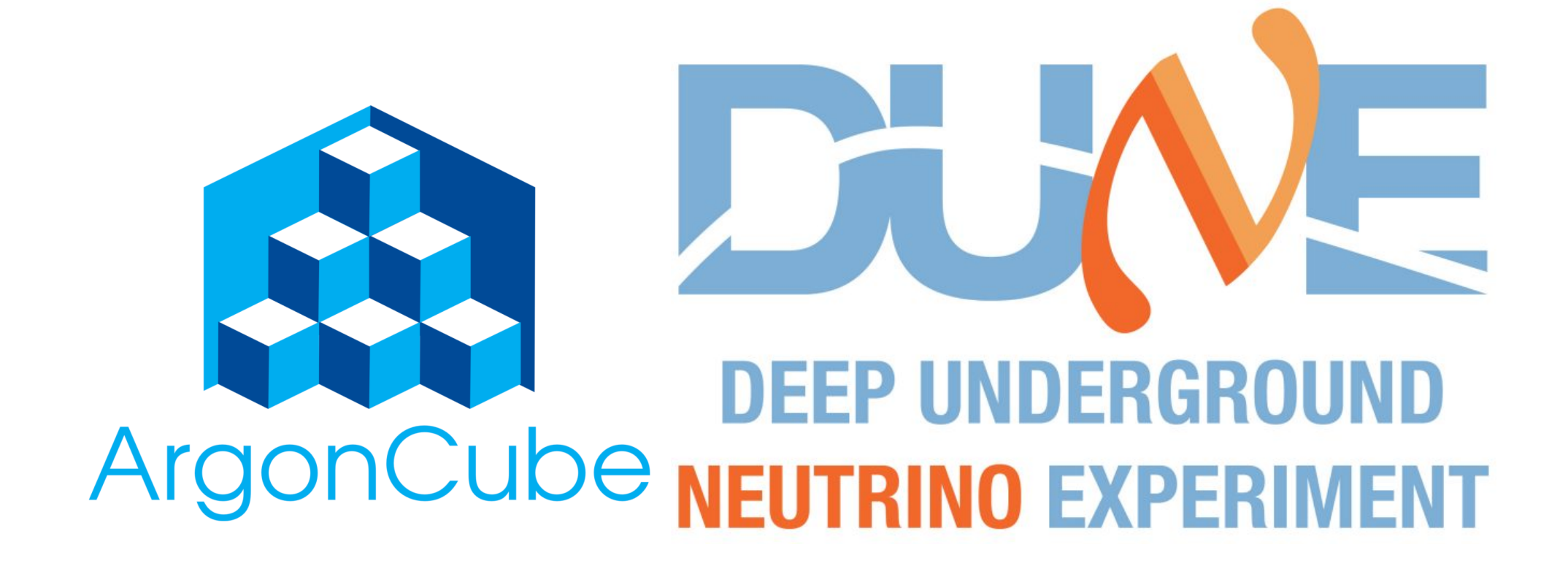

## Installed software

- ACD-SRV02 is used for software installation
- DHCP configured on srv02 on enp7s0f0 interface
- Docker container for ADC GUI software :
  - <u>ksu</u> (Root required to run the docker)
  - docker run -it --rm -p5900:5900 --network host quay.io/kozhukalov/adc64-gui
- VNC to access the ADC GUI from remote PC
  - ssh -L5900:localhost:11590 acdemo@acd-gw01.fnal.gov (ssh tunnel to gw01)
  - ssh -L11590:localhost:5900 acd-srv02 (ssh tunnel to srv02 from gw01)
  - VNC connection to localhost:5900
    - cd <u>build/adc64</u>
      - <u>./afi-adc64 (ADC oscilloscope gui)</u>
    - cd <u>build/adc64-system</u>
      - ./afi-adc64-system (data acquisition application)

|                                                                               | loc                                    | ainost:5900 (acd-srv02.thal.gov:20) - VNC viewer         |   |  |  |  |  |  |  |
|-------------------------------------------------------------------------------|----------------------------------------|----------------------------------------------------------|---|--|--|--|--|--|--|
| <u>File Options Tools He</u>                                                  | elp                                    |                                                          |   |  |  |  |  |  |  |
| File Options Tools He<br>Trigger<br>Timer<br>Lemo(TTL)<br>Threshold<br>Rising | Readout Window<br>ize 1024<br>atency 0 | DSP<br>MAF<br>MAF selector<br>BLC thr 0<br>Invert signal |   |  |  |  |  |  |  |
|                                                                               |                                        |                                                          |   |  |  |  |  |  |  |
| ► Start Stop Write file Channels setup Octal ADC1 ▼ ✓ Show sparse markers     |                                        |                                                          |   |  |  |  |  |  |  |
| 1,000<br>800<br>600<br>400<br>200                                             |                                        |                                                          |   |  |  |  |  |  |  |
| 0                                                                             | 200                                    | 400 600                                                  | ) |  |  |  |  |  |  |

ADCs need to be powered up and connected to the network switch in order to check that we can readout ADC!!!

| Туре      | Serial Slot                | IP Address                          | t, °C                   | Event                  | Trig on XOff                            | Synch to ADC64                         |        |
|-----------|----------------------------|-------------------------------------|-------------------------|------------------------|-----------------------------------------|----------------------------------------|--------|
|           |                            |                                     |                         |                        |                                         |                                        |        |
|           |                            |                                     |                         |                        |                                         |                                        |        |
|           |                            |                                     |                         |                        |                                         |                                        |        |
|           |                            |                                     |                         |                        |                                         |                                        |        |
| 4         |                            |                                     |                         |                        |                                         |                                        |        |
| Run State | Main Log                   | Statistic                           |                         |                        |                                         |                                        |        |
| 🔘 Start   | [11:47:59]                 | [thread:GUI thr                     | ead] Rem                | oteControl             | Server disconnect                       | ed: fsm -> Error                       |        |
| Stop      | [11:47:59]<br>[11:47:59]   | [thread:GUI thr<br>[thread:GUI thr  | ead] "Adc<br>ead] "Adc  | DeviceMgr<br>DeviceMgr | Fsm" Request new<br>Fsm" state change   | v state: Error<br>e Init to Error      |        |
|           | [11:47:59]                 | [thread:GUI thr                     | ead] "Adc               | DeviceMgr<br>DoviceMgr | Fsm" state time: -                      | 9222192747187<br>pKov(int) "AdcDovicol | м.     |
|           | [11:47:59]                 | [thread:GUI thr                     | ead] "Adc               | DeviceMgr              | Fsm" state change                       | e Error to Ready                       | i vi ý |
|           | [11:47:59]                 | [thread:GUI thr<br>[thread:GUI thr  | ead] "Adc<br>ead] "Adc  | DeviceMgr<br>DeviceMgr | Fsm" state time: 0<br>Fsm" input: reque | )<br>estState: (none) : .setu          | un     |
|           | devSet: Q                  | Set() ; deviceSe                    | tupKeys: (              | QMap();                |                                         |                                        | -1-    |
|           | [11:47:59]<br>devSet: Q    | [thread:GUI thr<br>Set() ; deviceSe | ead] "Adc<br>tupKeys: ( | DeviceMgr<br>QMap() ;  | Fsm" input: reque                       | estState: (none) ; setu                | up     |
|           | [11:47:59]                 | [thread:GUI thr                     | ead] "Can               | 't find or o           | pen json config file                    | e in /root/.config/AFI E               | le     |
|           | [11:47:59]                 | [thread:GUI thr                     | ead] "Can               | 't find or o           | pen json config file                    | e in /root/.config/AFI E               | le     |
|           | Adc64/def                  | ault/default.json                   | "<br>eadl OObi          | iect: Canno            | ot create children f                    | for a parent that is in a              | a      |
|           | thread.                    | tin cad.oor tin                     |                         | Jeet. canno            | cereate emaren i                        | or a parene diac is in t               |        |
|           | (Parent is )<br>current th | MultiCastListene<br>read is QThread | er(0x55bd<br>(0x55bd68  | 686fa0e0),<br>34c9930) | parent's thread is                      | QThread(0x55bd687                      | ba     |
|           |                            | •                                   |                         |                        |                                         |                                        |        |

800

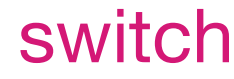

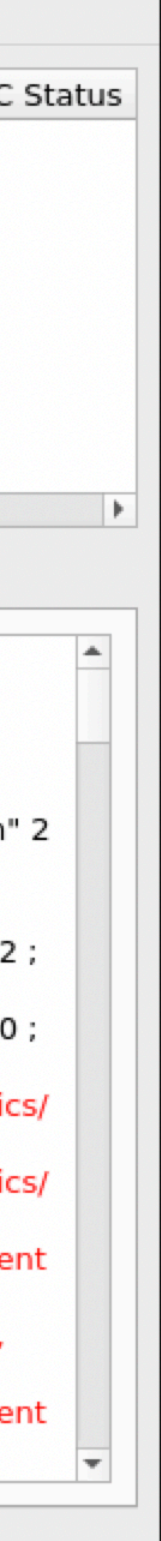

### Installed software

#### 1. SSH to the RPi which serves the SiPM PS control board

#### 2. Activate software environment

- source .supplr\_venv/bin/activate

#### Use the following cli commands to control it:

list of all available commands supplr **supplr board-status** print out the connected board (defines board number which is 0 for Module 1) **supplr reset --board <board number>** turn all the voltages off set the voltage [up to 120V\*] for a particular mezzanine [0-3] and mezzanine channel number [0-31]

### **HV** control software

- supplr set-channels-volt --board <board number> --voltage <voltage value> set the same voltage for all channels [128 channels in total]
- supplr set-channel-volt --board <board number> --mez <mez number> --mezch <mez channel number> --voltage <voltage value>
- supplr read-hv-supply-voltage --board <board number> reads the voltage value which is set on the laboratory power supply [SiPM bias]

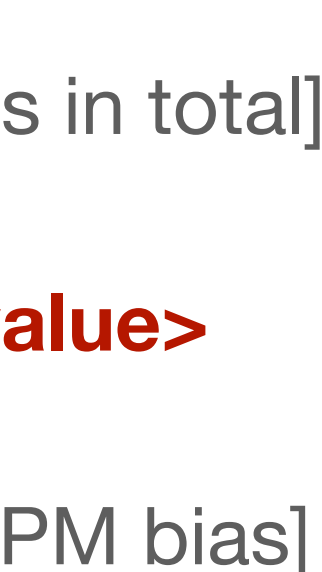

## Installed software

### **VGA** control software

#### There are two options:

command line interface: gainr set -c config.yaml. The config format is given below. 2. You can install the client part of `Gainr` software doing the following:

> git clone <u>https://git.jinr.ru/greenlab/gainr.git</u> cd gainr python3 -m venv .venv source .venv/bin/activate poetry install

Configure

| cat > | • con1 | fig.yam | L < <e0f< th=""><th>=</th><th></th><th></th><th></th><th></th></e0f<>                       | =      |        |       |      |     |
|-------|--------|---------|---------------------------------------------------------------------------------------------|--------|--------|-------|------|-----|
| endpo | int:   | http:// | ′ <raspb< td=""><td>berry-</td><td>ру-ір&gt;</td><td>:5000</td><td>)</td><td></td></raspb<> | berry- | ру-ір> | :5000 | )    |     |
| # Cha | nnel   | levels  | must b                                                                                      | be int | egers  | from  | 0 to | 240 |
| chann | els:   |         |                                                                                             |        |        |       |      |     |
| 0:    | 0      |         |                                                                                             |        |        |       |      |     |
| 1:    | 0      |         |                                                                                             |        |        |       |      |     |
| 2:    | 0      |         |                                                                                             |        |        |       |      |     |
| 3:    | 0      |         |                                                                                             |        |        |       |      |     |
| 4:    | 0      |         |                                                                                             |        |        |       |      |     |
| 5:    | 0      |         |                                                                                             |        |        |       |      |     |
| 6:    | 0      |         |                                                                                             |        |        |       |      |     |
| 7:    | 0      |         |                                                                                             |        |        |       |      |     |
| EOF   |        |         |                                                                                             |        |        |       |      |     |

#### Set the output levels on VGA control

gainr set -c config.yaml

- 1. The client part is already installed on the Raspberry Pi. Use ssh to connect the RPi on VGA control board and then use the

240 corresponds to 24dB amplification factor 0 corresponds to 0dB amplification factor

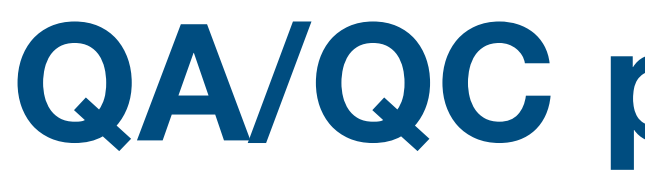

- Connectivity check of the power lines for pre-amps
  - Power the E-PCBs to check the current draw -> 1.06A for all 16 E-PCBs or 265mA per VGA adapter card
- Channel by channel signal check -> LED system implementation required:
  - Power the LED by pulse Generator and provide TTL trigger for ADC
  - Power the SiPMs (~56V for all channels)
  - Run ADC GUI to check if all signals present

### **QA/QC** procedures

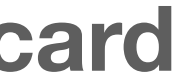